### **ж Nосріж** www.nocpix.com

# LUM

Egyszemes hőkamerás távcső

# Használati utasítás

LUMI H35R/LUMI L35R/ LUMI H35/

LUMI L35/ LUMI L19/ LUMI P13

W Nogoli

# 1 Specifikáció (LUMI H35 / LUMI L35 / LUMI L19 / LUMI P13)

| Modell                                                  | LUMI P13                        | LUMI L19                        | <b>LUMI L35</b>           | LUMI H35                  |  |  |
|---------------------------------------------------------|---------------------------------|---------------------------------|---------------------------|---------------------------|--|--|
| Hőszenzor, pixel                                        | 256×192,12 μm                   | 384×288,12 μm                   | 384×288,12 μm             | 640×512,12 μm             |  |  |
| NETD, mK                                                | ≤20                             | ≤18                             | ≤18                       | ≤18                       |  |  |
| Képkockasebesség, Hz                                    | 50                              | 50                              | 50                        | 50                        |  |  |
| Objektívlencse, mm                                      | 13 F0,9                         | 19 F0,9                         | 35 F0,9                   | 35 F0,9                   |  |  |
| Látómező (V x F),°/m 100 m-en                           | $13,5 \times 10,1/24 \times 18$ | $13,8 \times 10,4/24 \times 18$ | 7,5 × 5,7/13 × 10         | 12,5 × 9,4/22 × 16        |  |  |
| Nagyítás, ×                                             | 2~8                             | 2~8                             | 4~16                      | 2,5~20                    |  |  |
| Észlelési távolság, m<br>(objektumméret: 1,7 m × 0,5 m, | 670                             | 980                             | 1800                      | 1800                      |  |  |
| Szemkönnyítés, mm                                       | 25                              |                                 |                           |                           |  |  |
| Kilépőpupilla-átmérő, mm                                | 10                              |                                 |                           |                           |  |  |
| Dioptria, D                                             | -5~+5                           |                                 |                           |                           |  |  |
| Kijelző                                                 |                                 | AMOLED 1                        | $024 \times 768$          |                           |  |  |
| Akkumulátor típusa                                      |                                 | 18650-es cserélhető             | li-ion akkumulátor        |                           |  |  |
| Max. üzemidő, óra                                       | 6                               | 4,5                             | 4,5                       | 4,5                       |  |  |
| Mikrofon                                                |                                 | Támog                           | gatás                     |                           |  |  |
| Memóriakapacitás, GB                                    |                                 | 32                              | 2                         |                           |  |  |
| IP-besorolás                                            |                                 | IP6                             | 7                         |                           |  |  |
| Üzemi hőmérséklet, °C                                   |                                 | -20 ~                           | +50                       |                           |  |  |
| Súly, g (akkumulátorral)                                | 310                             | 335                             | 335                       | 345                       |  |  |
| Méretek, mm                                             | $134 \times 47 \times 74$       | $139 \times 47 \times 74$       | $143 \times 47 \times 74$ | $143 \times 47 \times 74$ |  |  |

★ A tényleges üzemidő függ a Wi-Fi használat mennyiségétől, a fényképezéstől, videófelvételtől stb.

A termékjellemzők javítása érdekében a termék tervezése és szoftvere az ügyfél előzetes értesítése nélkül fejleszthető.

# 1 Specifikáció (UMI H35R / LUMI L35R)

| Modell                                                  | LUMI L35R          | LUMI H35R            |  |  |  |
|---------------------------------------------------------|--------------------|----------------------|--|--|--|
| Hőszenzor, pixel                                        | 384×288,12 μm      | 640×512,12 μm        |  |  |  |
| NETD, mK                                                | ≤18                | ≤18                  |  |  |  |
| Képkockasebesség, Hz                                    | 50                 | 50                   |  |  |  |
| Objektívlencse, mm                                      | 35 F0,9            | 35 F0,9              |  |  |  |
| Látómező (V x F),°/m 100 m-en                           | 7,5 × 5,7/13 × 10  | 12,5 × 9,4/22 × 16   |  |  |  |
| Nagyítás, ×                                             | 4~16               | 2,5~20               |  |  |  |
| Észlelési távolság, m<br>(objektumméret: 1,7 m × 0,5 m, | 1800               |                      |  |  |  |
| Szemkönnyítés, mm                                       | 25                 |                      |  |  |  |
| Kilépőpupilla-átmérő, mm                                | 10                 |                      |  |  |  |
| Dioptria, D                                             | -5~+5              |                      |  |  |  |
| Kijelző                                                 | AMOLED             | 0 1024 × 768         |  |  |  |
| Akkumulátor típusa                                      | 18650-es cserélhet | ő li-ion akkumulátor |  |  |  |
| Max. üzemidő, óra                                       | 4                  | 4,5                  |  |  |  |
| A lézer biztonsági osztálya                             | 1 0                | sztály               |  |  |  |
| Max. távolságmérés, m                                   | 8                  | 300                  |  |  |  |
| Mikrofon                                                | Tám                | logatás              |  |  |  |
| Memóriakapacitás, GB                                    |                    | 32                   |  |  |  |
| IP-besorolás                                            | Ι                  | P67                  |  |  |  |
| Üzemi hőmérséklet, °C                                   | -20 ~ +50          |                      |  |  |  |

| Súly, g (akkumulátorral) | 375            | 385    |
|--------------------------|----------------|--------|
| Méretek, mm              | $147 \times 4$ | 7 × 74 |

# 2 A csomag tartalma

- LUMI sorozatú egyszemes hőkamerás távcső
- Hordozható táska
- 18650-es akkumulátor × 2 (LUMI)
- 18650-es akkumulátor × 3 (LUMI LRF)
- 18650-es akkumulátortöltő
- Adatkábel
- Nyakpánt
- Lencsetörlő kendő
- Rövid útmutató

### 3 Leírás

A LUMI sorozatú egyszemes hőkamerás távcső kialakításának köszönhetően éjszaka, és nappal is kiváló képminőséget biztosít, kedvezőtlen időjárási viszonyok (köd, szmog, eső) és a célpont felismerését köztudottan akadályozó különböző akadályok – ágak, magas fű, sűrű lombozat stb. – esetén is. Kis méreetének és könnyűségének köszönhetően könnyen hordozható A LUMI hőkamerák többek között vadászathoz, megfigyeléshez, biztonsági célokhoz, terepen való tájékozódáshoz, illetve felkutatási és mentési műveletekhez alkalmazhatók.

# 4 Jellemzők

- Kompakt és könnyű
- 12 µm érzékelő
- F0,9 objektívlencse
- AMOLED 1024 × 768
- 18650-es újratölthető akkumulátor a gyors cseréért
- 50 Hz-es magas képkockasebesség
- Kitűnő digitális zoom
- Ultraéles mód
- Szemvédelem alacsony fényerősséggel, színpaletta és meleg színárnyalat
- Elektronikus képstabilizálás

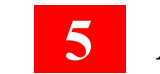

## Alkatrészek és gombok

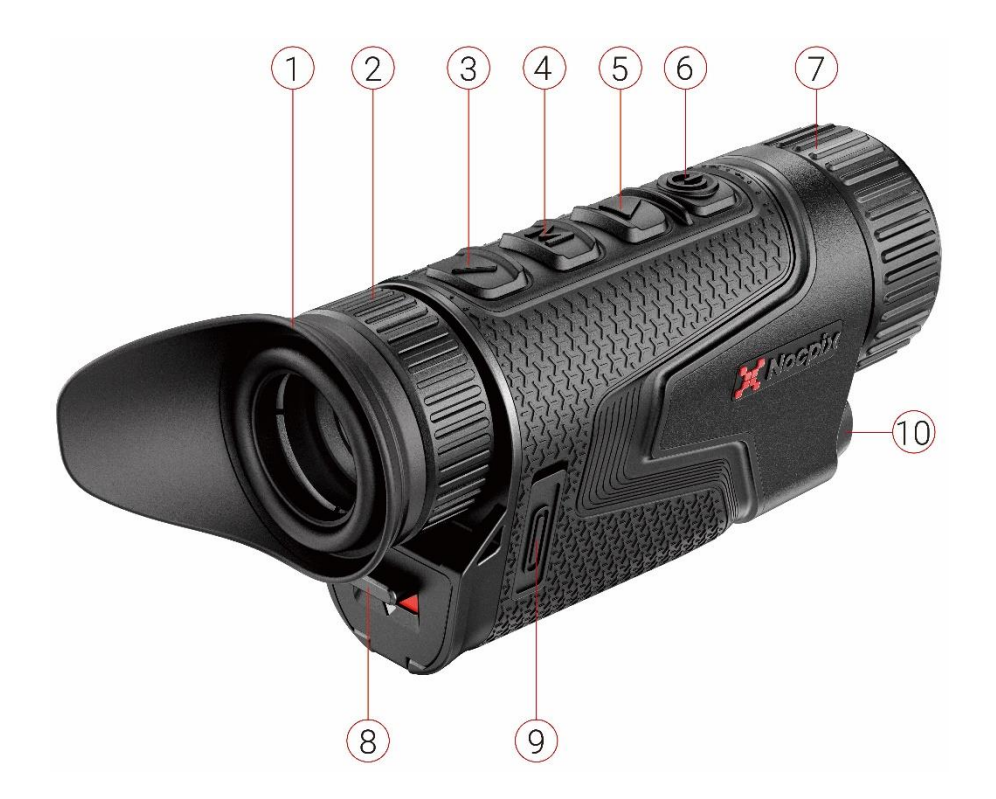

| 1. Szemkagyló    | 6. Főkapcsoló (P)                  |
|------------------|------------------------------------|
| 2. Okulár        | 7. Az objektívlencse fókuszgyűrűje |
| 3. Le gomb       | 8. Akkumulátortartó fedél          |
| 4. Menü (M) gomb | 9. C típusú interfész              |
| 5. Fel gomb      | 10. Lézeres távolságmérő           |
|                  |                                    |

# 6 Gombműveletek (LUMI H35 / LUMI L35 / LUMI L19 / LUMI P13)

| Gomb          | Aktuális állapot            | Rövid lenyomás                                               | Nyomja meg és tartsa                    |  |
|---------------|-----------------------------|--------------------------------------------------------------|-----------------------------------------|--|
|               | Kikapcsolva                 |                                                              | A készülék bekapcsolása                 |  |
| Főkapcsoló    | Kezdőképernyő               | Készenléti állapot                                           | Kapcsolja ki a készüléket               |  |
| d             | Készenléti mód              | A készülék felébresztése                                     | A készülék felébresztése                |  |
| U             | A Parancsikon menü felülete | Visszatérés a felsőbb menübe a módosítások mentésével        | Kapcsolja ki a készüléket               |  |
|               | A Főmenü felülete           | Visszatérés a felső menübe a módosítások mentése nélkül      | Kapcsolja ki a készüléket               |  |
|               | Kezdőképernyő               | Digitális zoom                                               | A PIP funkció be-/kikapcsolása          |  |
| Fel gomb      | A Parancsikon menü felülete | Navigáció felfelé                                            |                                         |  |
| -             | Menü felülete               | Navigáció felfelé                                            |                                         |  |
|               | Kezdőképernyő               | Parancsikon menü megnyitása                                  | Belépés a főmenübe                      |  |
| Menü gomb     | A Parancsikon menü felülete | Paraméterkiválasztás állapotának megadása / megerősítése     | Mentés és visszalépés a kezdőképernyőre |  |
| Μ             | A Főmenü felülete           | Belépés az almenübe / Paraméterek váltása és<br>megerősítése | Mentés és visszalépés a kezdőképernyőre |  |
|               | Kezdőképernyő               | Fényképkészítés                                              | Videófelvétel indítása                  |  |
| Le gomb       | Videófelvétel               | Fényképkészítés                                              | Videófelvétel leállítása és mentése     |  |
|               | A Parancsikon menü felülete | Navigáció lefelé                                             |                                         |  |
|               | Menü felülete               | Navigáció lefelé                                             |                                         |  |
| Fel + Le gomb | Kezdőképernyő               | Zárkalibrálás                                                | Háttérben történő kalibrálás            |  |

# 6 Gombműveletek (LUMI H35R / LUMI L35R)

| Gomb       | Aktuális állapot            | Rövid lenyomás                                               | Nyomja meg és tartsa                     |  |
|------------|-----------------------------|--------------------------------------------------------------|------------------------------------------|--|
|            | Kikapcsolva                 |                                                              | A készülék bekapcsolása                  |  |
| Főkapcsoló | Kezdőképernyő               | Készenléti állapot                                           | Kapcsolja ki a készüléket                |  |
| d          | Készenléti mód              | A készülék felébresztése                                     | A készülék felébresztése                 |  |
| U          | A Parancsikon menü felülete | Visszatérés a felsőbb menübe a módosítások mentésével        | Kapcsolja ki a készüléket                |  |
|            | A Főmenü felülete           | Visszatérés a felső menübe a módosítások mentése nélkül      | Kapcsolja ki a készüléket                |  |
|            | Kezdőképernyő               | Digitális zoom                                               | Az LRF funkció be-/kikapcsolása          |  |
| Fel gomb   | A Parancsikon menü felülete | Navigáció felfelé                                            |                                          |  |
| -          | Menü felülete               | Navigáció felfelé                                            |                                          |  |
|            | Kezdőképernyő               | Parancsikon menü megnyitása                                  | Belépés a főmenübe                       |  |
| Menü gomb  | A Parancsikon menü felülete | Paraméterkiválasztás állapotának megadása / megerősítése     | Mentés és visszalépés a kezdőképernyőre  |  |
| Μ          | A Főmenü felülete           | Belépés az almenübe / Paraméterek váltása és<br>megerősítése | Mentés és visszalépés a kezdőképernyőre  |  |
|            | Kezdőképernyő               | Fényképkészítés                                              | Videófelvétel indítása                   |  |
| Le gomb    | Videófelvétel               | Fényképkészítés                                              | Videófelvétel leállítása és mentése      |  |
|            | A Parancsikon menü felülete | Navigáció lefelé                                             |                                          |  |
|            | Menü felülete               | Navigáció lefelé                                             |                                          |  |
| ▲ + M      | Kezdőképernyő               |                                                              | A PIP be-/kikapcsolása                   |  |
|            | Kezdőképernyő               | Zárkalibrálás                                                | Háttérben történő kalibrálás             |  |
| M ┿ 🔺      | Kezdőképernyő vagy lézeres  |                                                              | Távolságmérés mód egyszeri távolságmérés |  |

és folyamatos távolságmérés közötti váltása

#### távolságmérő

### 7 Akkumulátortöltés

A LUMI sorozat 18650-es újratölthető lítium-ion akkumulátoregységgel működik. Használat előtt kérjük, töltse fel az akkumulátort.

#### Töltés akkumulátortöltővel

- Igazítsa az akkumulátor érintkezőjét az akkumulátortöltő megfelelő pólusához, és helyezze be az akkumulátort az akkumulátortöltőbe.
- Csatlakoztassa az adatkábel C-típusú csatlakozóját az akkumulátortöltő aljzatába.
- > Csatlakoztassa az adatkábel másik csatlakozóját a hálózati adapter aljzatába.
- Az akkumulátor töltéséhez csatlakoztassa a hálózati adaptert 100 V 240 V-os hálózati aljzathoz.
- > Csatlakoztatáskor az akkumulátortöltőn lévő LED-jelző világítani kezd.
  - A folyamatos vörös fény azt jelzi, hogy az akkumulátor töltődik.
  - Ha a jelző zöldre várt, az akkumulátor teljesen feltöltődött.
  - Ha a jelző vörösen villog, az akkumulátortöltő csatlakoztatva van a tápellátáshoz, de nincs benne akkumulátor.
- A teljes feltöltést követően távolítsa el az akkumulátort az akkumulátortöltőből.

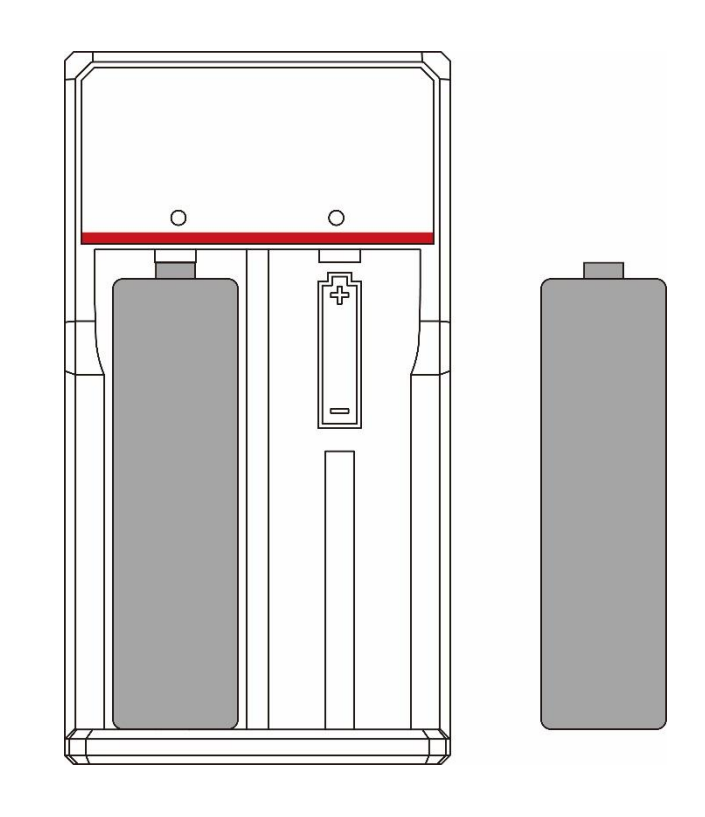

#### Akkumulátor telepítés

- > Húzza le az okulár alatti gombot. Nyissa ki az akkumulátortartó fedelét.
- Az akkumulátorcsatlakozónak mind a pozitív és a negatív vége képes a tápellátásra. Az akkumulátorcsatlakozónak mind a pozitív és a negatív vége képes a tápellátásra.
- > Zárja be az akkumulátortartó fedelét és Húzza fel a gombot.

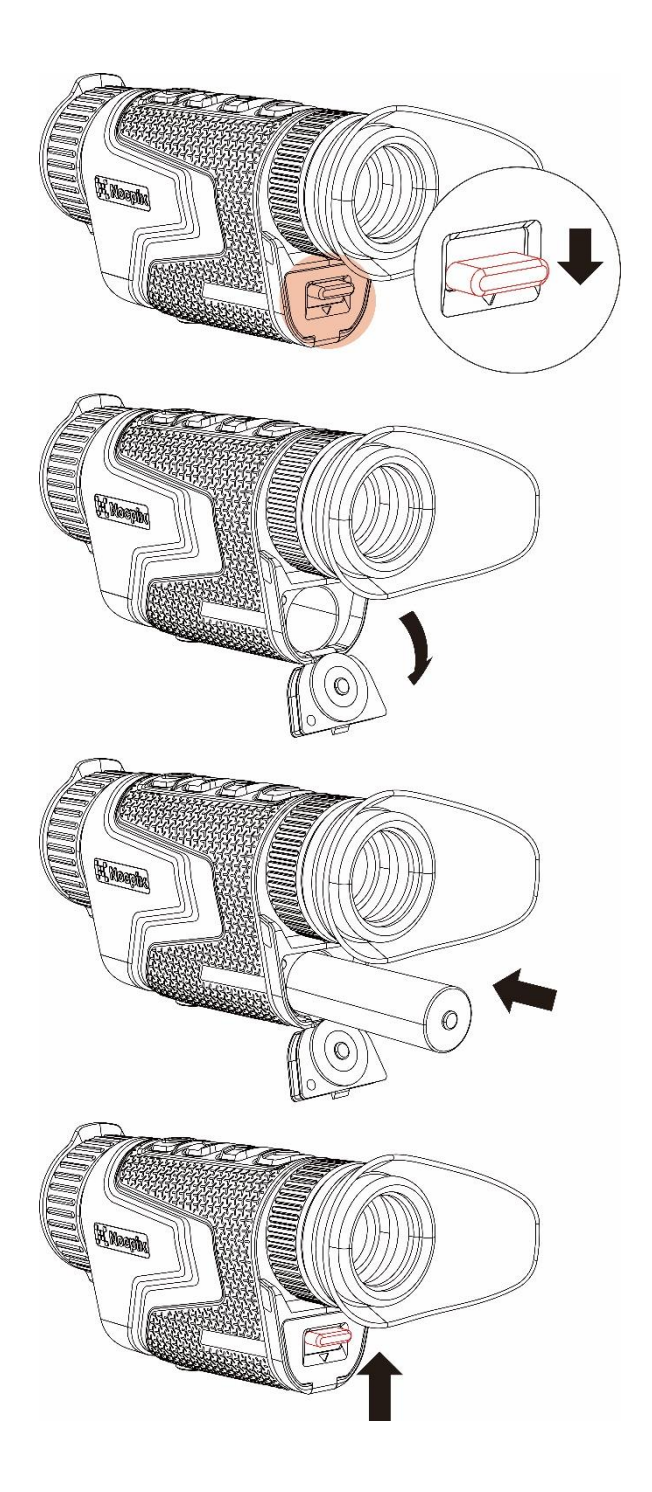

#### Akkumulátorra vonatkozó óvintézkedések

- Hosszan tartó tárolás után az akkumulátort csak részlegesen szabad feltölteni; tilos teljesen feltölteni vagy lemeríteni.
- Ne töltse fel azonnal az akkumulátort, miután hideg környezetből a meleg környezetbe hozta. Várjon 30–40 percet, hogy felmelegedjen.
- > Ne töltse fel az akkumulátort felügyelet nélkül.
- > Ne használja a töltőt, ha azt átalakították vagy sérült.
- Az akkumulátort 0°C +45°C közötti környezeti hőmérsékleten fel kell tölteni.
   Ellenkező esetben csökken az akkumulátor élettartama.
- A töltési idő nem haladhatja meg 24 órát.
- > Ne tegye ki az akkumulátort magas hőmérsékletnek vagy nyílt lángnak.
- Ne merítse vízbe az akkumulátort.
- Ne csatlakoztasson olyan külső eszközt, amelynek az áramfelvétele meghaladja a megengedett értékeket.
- Az akkumulátor rövidzárlat elleni védelemmel van ellátva. Azonban kerülni kell minden rövidzárlatot okozó helyzetet.
- Kérjük, ne szerelje szét, és ne módosítsa az akkumulátort szakmai utasítások nélkül.
- ➢ Ne üsse meg, és ne ejtse le az akkumulátort.
- Az akkumulátor negatív hőmérsékleten való használata csökkenti annak kapacitását, ami teljesen normális, és nem hiba.
- > Kerülje az akkumulátor táblázatban megadott hőmérsékleten felüli

alkalmazását, mivel az csökkentheti az akkumulátor élettartamát.

> Az akkumulátor gyermekektől elzárva tartandó.

### 8 Külső tápegység

A LUMI sorozat külső tápegységgel – például külső akkumulátorral (5 V) – üzemeltethető.

- Csatlakoztassa a külső tápegységet a LUMI sorozat alsó részén lévő C-típusú porthoz.
- A készülék külső tápegységre vált
- $\succ~$  A készülék külső tápellátáshoz való csatlakoztatása esetén az akkumulátor ikon

USB ikonra vált.

A külső tápegység leválasztásakor a LUMI sorozat kikapcsolás nélkül automatikusan akkumulátorra vált.

# 9 Be/Kikapcsolás képbeállítások

Bekapcsolás: távolítsa el a lencsevédőt. A készülék bekapcsolásához nyomja meg és tartsa lenyomva a Főkapcsolót. Néhány másodperc múlva megjelenik a kezdőképernyő.

- Forgassa el az okulár dioptriagyűrűjét, amíg az okulárban látható kép élessé nem válik. A beállítás után nem kell beállítani ugyanazon felhasználó számára.
- Forgassa az objektívlencse fókuszállító gyűrűjét addig, amíg a megfigyelendő objektum éles nem lesz.
- A képmód, a kijelző fényerő, a képélesség, képkontraszt beállításához tekintse meg a jelen kézikönyv Parancsikon menü című részét.
- Kikapcsolás: Használat után nyomja meg és tartsa lenyomva a gombot és megjelenik a leállításig tartó visszaszámlálás. Majd engedje fel az ujját. Nyomja meg bármelyik billentyűt a folyamat során a leállítás visszavonásához.

# 10 Frissítés és a NOCPIX alkalmazás

#### ügyfélszoftver kapcsolata

A LUMI sorozatú egyszemes hőkamerás távcső támogatja a **NOCPIX** alkalmazással való vezérlést, amely Wi-Fi hálózaton keresztül, egy okostelefon vagy laptop használatával lehetővé teszi a képek valós időben történő továbbítását, a készülék működtetését és frissítését.

A NOCPIX alkalmazás a hivatalos weboldalról (www.nocpix.com) vagy az alkalmazás-áruházból tölthető le és telepíthető. Alternatív megoldásként az alábbi QR-kódot is beolvashatja az ingyenes letöltéshez.

és

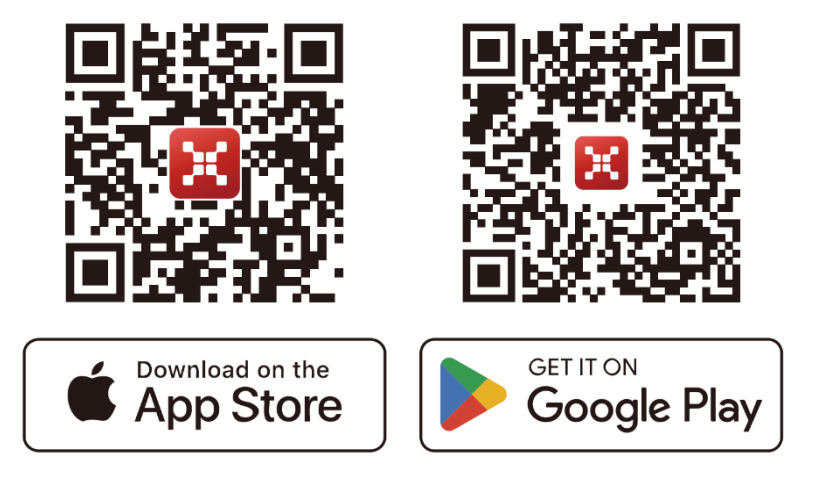

- A LUMI sorozat beépített Wi-Fi modullal rendelkezik. A készülék Wi-Fi-n keresztül külső eszközhöz (számítógép vagy mobiltelefon) csatlakozhat.
- A főmenü megjelenítéséhez nyomja meg és tartsa lenyomva az M gombot a kezdőképernyőn. Engedélyezze a Wi-Fi-t a készüléken.
- A Wi-Fi engedélyezését követően keresse meg a Model\_XXXXXX elnevezésű Wi-Fi-t a külső eszközön, amelynél a(z) XXXXXXX a készülék sorozatszáma. Válassza ki a Wi-Fi-t, adja meg a jelszót és csatlakozzon. A kezdeti jelszó 12345678.
  - A Wi-Fi kapcsolat létrejöttét követően a mobilalkalmazáson keresztül vezérelheti a készüléket.

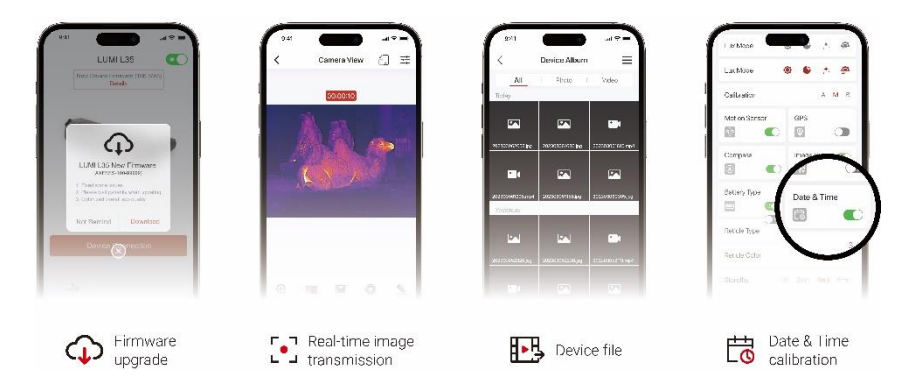

#### A készülék frissítése

- > A telepítés befejezését követően nyissa meg a NOCPIX alkalmazást.
- Ha a készülék mobileszközhöz csatlakozik, kérjük, kapcsolja be a mobileszköz mobiladat-forgalmát. A csatlakozást követően az alkalmazásban automatikusan megjelenik a frissítésre vonatkozó figyelmeztetés. Kattintson a Most opcióra a legújabb verzió azonnali letöltéséhez, vagy kattintson a Később opcióra a későbbi frissítéshez.
- A NOCPIX automatikusan tárolja az utoljára csatlakoztatott eszközt. Ezért, ha korábban már csatlakozott a NOCPIX-hez, az akkor is automatikusan észleli a frissítést, ha a céltávcső nincs csatlakoztatva a telefonhoz vagy a laptophoz.
- Ha elérhető a frissítés, és a mobileszköz hozzáfér az internethez, akkor először töltse le a frissítést. Majd a mobileszközhöz való csatlakozáskor a készülék automatikusan frissül.
- > A frissítés telepítése után a készülék automatikusan újraindul.

### **11** Parancsikon menü

A parancsikon menüben gyorsan beállíthatja a leggyakrabban használt funkciók alapvető konfigurációit, a képmódot, kijelző fényerejét, képélességet és a képkontrasztot.

- > A parancsikon menü megjelenítéséhez nyomja meg az **M gomb**ot az kezdőképernyőn.
- > Nyomja meg a Fel / Le gombot a következő opciók közötti váltáshoz.
  - Kép mód: : Nyomja meg az M gombot az állapotváltáshoz, nyomja meg a fel/le gombot a kép mód kiválasztásához.
  - Fényerő: Nyomja meg az M gombot az állapotváltáshoz, nyomja meg a fel/le gombot a kép fényerő 1–10 szintre való módosításához.
  - Képélesség: Nyomja meg az M gombot az állapotváltáshoz, nyomja meg a fel/le gombot az képélesség 1–10 szintre való módosításához.
  - Képkontraszt: Nyomja meg az M gombot az állapotváltáshoz, nyomja meg a fel/le gombot az kép kontraszt 1–10 szintre való módosításához.
- > Nyomja meg és tartsa lenyomva az **M gomb**ot a módosítások mentéséhez és a kezdőképernyőre való visszatéréshez.
- > Ha 7 másodpercen belül nem történik semmilyen művelet a parancsikon menün belül, a készülék automatikusan elmenti a változtatásokat, és visszatér a kezdőképernyőre.

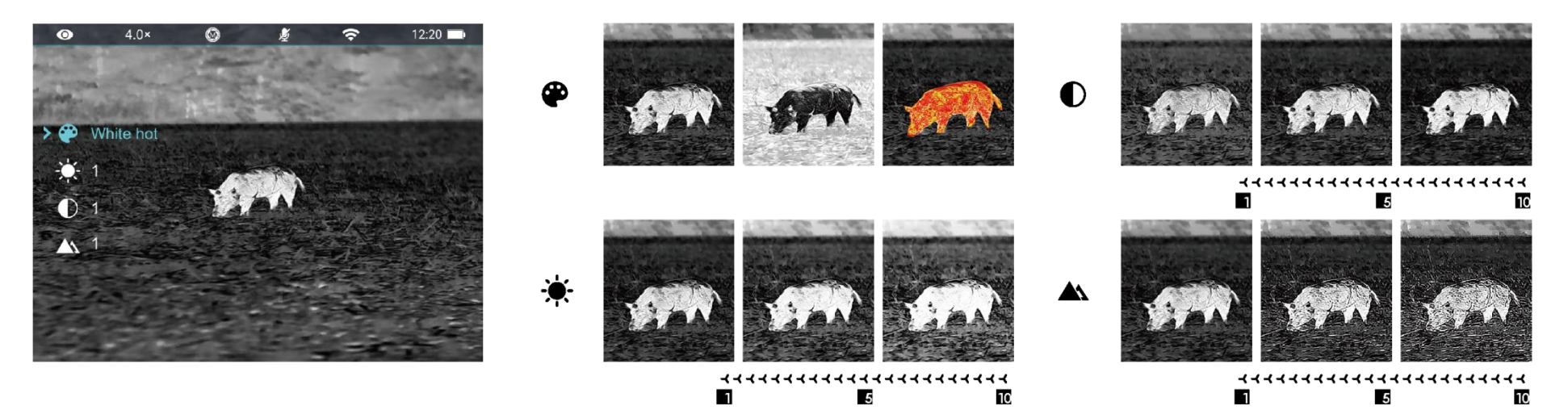

### 12 Főmenü

- A főmenü megjelenítéséhez nyomja meg és tartsa lenyomva az M gombot a kezdőképernyőn.
- > Nyomja meg a Fel / Le gombot a menüpontok közötti váltáshoz.
- A főmenüben lépő funkció opciók ciklikusak: amikor a > nyíl eléri az első oldalon lévő utolsó opciót, átlép a második oldalon lévő első opcióra. Amikor a > nyíl az első oldal első opcióján van, nyomja meg a Fel gombot a második oldalon lévő utolsó opcióra való váltáshoz.
- Nyomja meg az M gombot az aktuális menüpont paraméterbeállításainak módosításához vagy az almenü megnyitásához.
- A második és harmadik szintű almenüben nyomja meg a Fel / Le gombot a paraméter vagy funkció kiválasztásához; nyomja meg az M gombot a kiválasztás megerősítéséhez. A módosítások mentését jelző ikon villog, majd megjelenik a felsőbb vagy az almenü.
- Bármelyik menüfelületen van, nyomja meg a főkapcsolót a felsőbb menübe vagy a kezdőképernyőre való visszatéréshez a módosítások mentése nélkül, vagy nyomja meg és tartsa lenyomva az M gombot a módosítások mentéséhez és a a kezdőképernyőre való visszatéréshez.

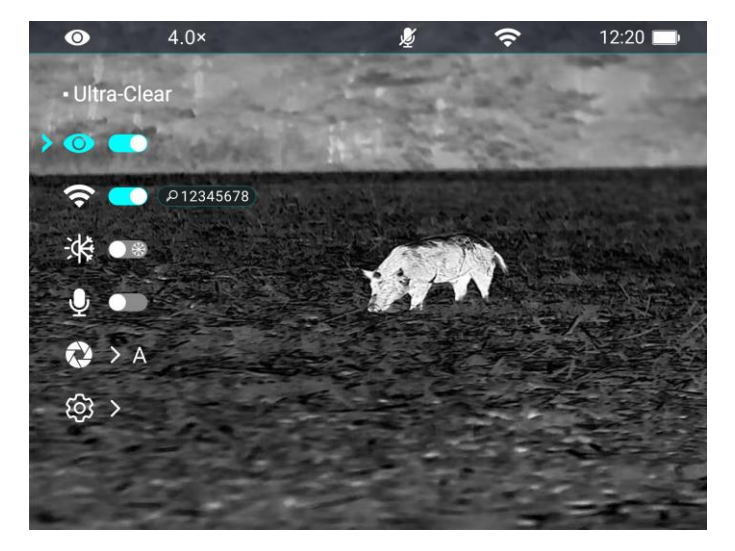

- Bármelyik menüfelületen van, ha 15 másodpercen belül nem történik semmilyen művelet, a készülék automatikusan a változtatások mentése nélkül visszatér a kezdőképernyőre.
- Az egyszemes hőkamerás távcső folyamatos működtetése során a főmenüből való kilépéskor a > kurzor a kilépés előtti helyzetben marad. Ha újraindítja az egyszemes hőkamerás távcsövet, és először belép a főmenübe, a kurzor a főmenü első opcióján marad.

#### Főmenü opciók és leírásuk

|           | Az ultraéles mód be-/kikapcsolása                                                |                     |  |  |  |  |
|-----------|----------------------------------------------------------------------------------|---------------------|--|--|--|--|
|           | • Nyomja meg és tartsa lenyomva az <b>M</b> gombot a főmenübe való lépéshez.     | • Ultra-Clear       |  |  |  |  |
|           | • Válassza ki az Ultraéles menüpontot a Fel / Le gombbal.                        |                     |  |  |  |  |
| Ultraéles | • Kapcsolja be/ki az Ultraéles módot az M gomb rövid megnyomásával, amely        | <ul> <li></li></ul> |  |  |  |  |
|           | során hallani fogja a zárkalibrálás kattanását.                                  |                     |  |  |  |  |
|           | • A funkció be-/kikapcsolt állapotában az állapotsáv ikonja ennek megfelelően    | A < 🔇               |  |  |  |  |
|           | változik.                                                                        |                     |  |  |  |  |
|           | • Ha az Ultraéles mód be van kapcsolva, a képkontraszt fokozódik, így a készülék |                     |  |  |  |  |
|           | esős, ködös és egyéb zord időjárási körülmények mellett is tökéletes.            |                     |  |  |  |  |
|           | A Wi-Fi be-/kikapcsolása                                                         |                     |  |  |  |  |
|           | • Nyomja meg és tartsa lenyomva az <b>M</b> gombot a főmenübe való lépéshez.     | ● 4.0× 🔌 奈 12:20 🖿  |  |  |  |  |
|           | • Nyomja meg a Fel / Le gombot a Wi-Fi opció kiválasztásához.                    |                     |  |  |  |  |
|           | • Kapcsolja be/ki a Wi-Fi-t az M gomb rövid megnyomásával.                       | ▶ २ 12345678        |  |  |  |  |
| Wi-Fi     | • Ha a Wi-Fi be van kapcsolva, a Wi-Fi ikonja mögött 3 másodpercig kéri az       |                     |  |  |  |  |
| (î÷       | alapértelmezett jelszót.                                                         |                     |  |  |  |  |
|           | • Az alapértelmezett jelszó 12345678. A jelszó módosítását követően nem lesz     | (b) >               |  |  |  |  |
|           | megjelenítve.                                                                    |                     |  |  |  |  |
|           | • A funkció be-/kikapcsolt állapotában az állapotsáv ikonja ennek megfelelően    |                     |  |  |  |  |
|           | változik.                                                                        |                     |  |  |  |  |

| Kép színárnyalata<br>- | <ul> <li>A kép színárnyalatának beállítása</li> <li>Nyomja meg és tartsa lenyomva az M gombot a főmenübe való lépéshez.</li> <li>Nyomja meg a Fel / Le gombot a Kép Színárnyalata kiválasztásához.</li> <li>Nyomja meg az M gombot a kép színárnyalatának W (meleg) és C (hideg) közötti váltásához.</li> <li>A hideg színárnyalatú kép világosabb, a meleg színárnyalatú kép lágyabb és védi</li> </ul> | <ul> <li>● Image Hu</li> <li>● ●</li> <li>● ●</li> <li>●&lt;</li></ul> | 4.0×                      |                                 |                          | 12:20                             |
|------------------------|----------------------------------------------------------------------------------------------------|----------------------------------------------------------------------------------------------------|---------------------------|---------------------------------|--------------------------|-----------------------------------|
|                        | <ul> <li>a szemet.</li> <li>A színpalettákra nem alkalmazható a meleg és hideg színárnyalat közötti váltás.</li> <li>A mikrofon be-/kikapcsolása</li> </ul>                                                                                                    | •                                                                                                    | 4.0×                      | Q ¢                             | ÷                        | 12:20                             |
| Mikrofon               | <ul> <li>Nyomja meg és tartsa lenyomva az M gombot a főmenübe való lépéshez.</li> <li>Nyomja meg a Fel / Le gombot a Mikrofon opció kiválasztásához.</li> <li>Nyomja meg az M gombot a mikrofon be-/kikapcsolásához.</li> <li>A mikrofon bekapcsolását követően a készülék rögzíti a videófelvétel közbeni hangokat.</li> </ul>                                                                          | ・ Mic<br>③ ● ●<br>深律 ● ●<br>●<br>●<br>●<br>●<br>●<br>●<br>●<br>●<br>●<br>●<br>●<br>●<br>●                                                                                                    |                           |                                 |                          |                                   |
| Kalibrálás<br>😥        | <ul> <li>Kalibrálási mód beállítása</li> <li>Ritka esetben, amikor romlik a kép minősége, vagy a kép egyenetlenné válik kalibrál</li> <li>Automatikus és manuális. Függetlenül attól, hogy melyik módban van, manuálisan mú</li> <li>Nyomja meg és tartsa lenyomva az M gombot a főmenübe való lépéshez.</li> <li>Nyomja meg a Fel / Le gombot a Kalibrálási opció kiválasztásához.</li> </ul>           | ással mego<br>íködtetheti                                                                                                    | oldható a p<br>a zárkalib | robléma. Két<br>rálást és hátté | kalibrálás<br>ben törtéi | i mód létezik:<br>nő kalibrálást. |

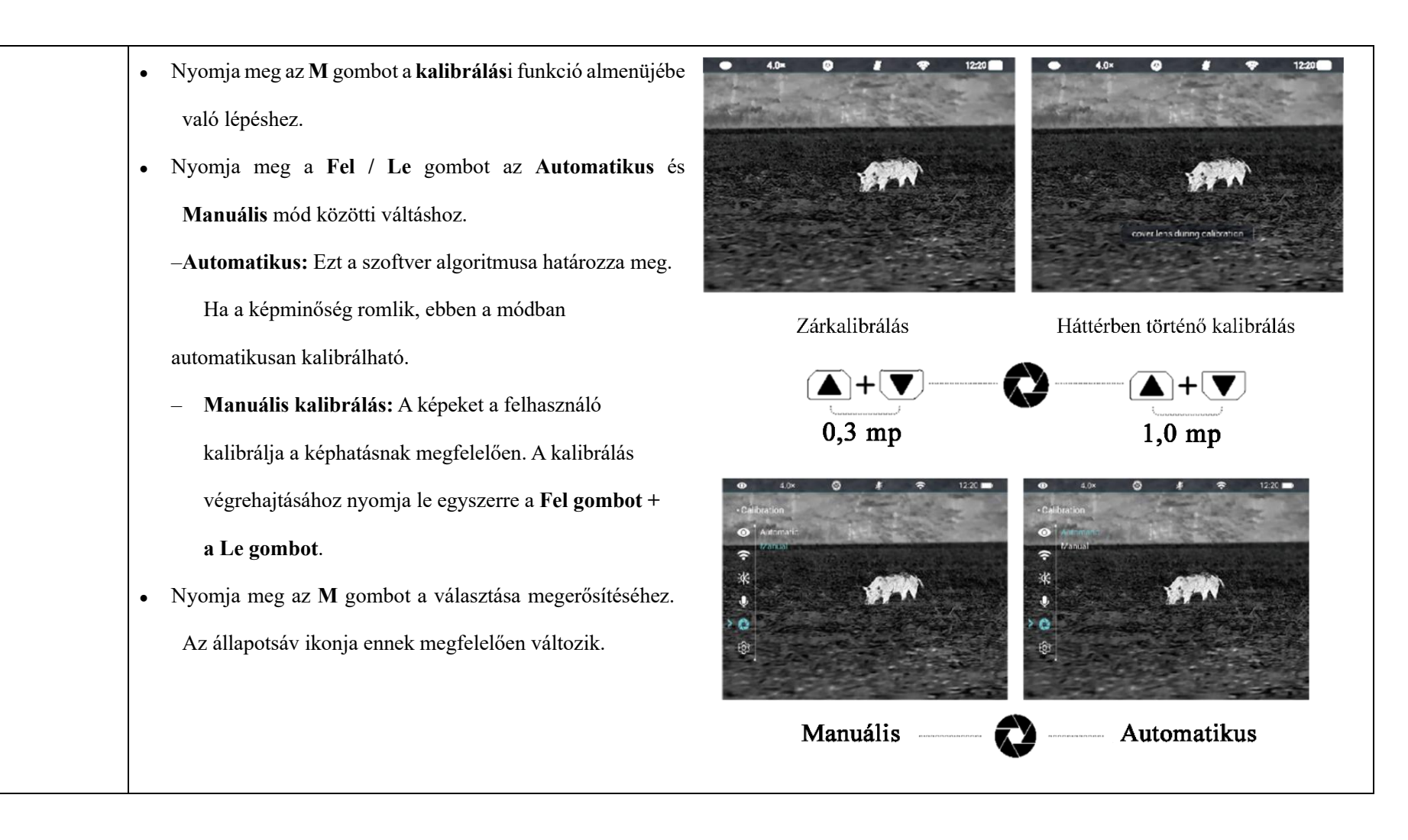

Ś

#### A készüléken lévő videó-/képfájlok megtekintése

- Nyomja meg és tartsa lenyomva az M gombot a főmenübe való lépéshez.
- Nyomja meg a Fel / Le gombot a Galéria opció kiválasztásához.
- Nyomja meg az **M** gombot a **galéria** funkcióba való lépéshez.
- Nagy számú fájlok esetén a funkcióba való belépés után van fájlgyorsítótár-idő
- Az egyes felületeken a gombok működési logikája a következő

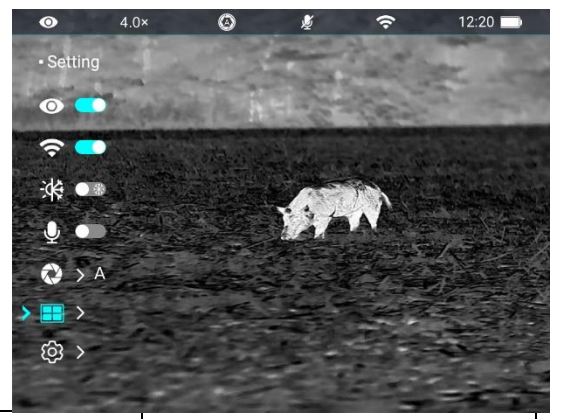

|             |                                                                       |                    | Mappa felületFile felületN   |                              | Nézet felület                |  |
|-------------|-----------------------------------------------------------------------|--------------------|------------------------------|------------------------------|------------------------------|--|
| Galéria     | Főkapcsoló                                                            | Rövid lenyomás     | Visszatérés a felsőbb menübe | Visszatérés a felsőbb menübe | Visszatérés a felsőbb menübe |  |
|             | Rövid lenyomá                                                         |                    | Navigáció felfelé            | Navigáció felfelé            | Visszafelé                   |  |
|             | Fel gomb                                                              | Nyomja meg és      | Előző oldal                  | Előző oldal                  | /                            |  |
|             |                                                                       | tartsa             |                              |                              |                              |  |
|             |                                                                       | Rövid lenyomás     | Belépés a mappába            | Fájl megtekintése            | Szüneteltetés/Lejátszás      |  |
|             | Menü gomb                                                             | Nyomja meg és      | Vissza a kezdőképernyőre     | Vissza a kezdőképernyőre     | Vissza a kezdőképernyőre     |  |
|             |                                                                       | tartsa             |                              |                              |                              |  |
|             | Le gomb                                                               | Rövid lenyomás     | Navigáció lefelé             | Navigáció lefelé             | Előrepörgetés                |  |
|             |                                                                       | Nyomja meg és      | Következő oldal              | Következő oldal              | /                            |  |
|             |                                                                       | tartsa             |                              |                              |                              |  |
|             | Az általános beál                                                     | lítások beállítása |                              |                              |                              |  |
| Beállítások | • Nyomja meg és tartsa lenyomva az M gombot a főmenübe való lépéshez. |                    |                              |                              |                              |  |

#### • Nyomja meg a Fel / Le gombot a Beállítások opció kiválasztásához.

• Röviden nyomja meg az M gombot az almenübe való lépéshez.

|  | • Ebben a menüpon | ntban a következő beállítások konfigurálhatók.                                       |  |  |  |  |
|--|-------------------|--------------------------------------------------------------------------------------|--|--|--|--|
|  |                   | Rendszerdátum beállítása 💿 4.0× 🕲 🖉 🗢 12:20 🖬                                        |  |  |  |  |
|  |                   | A Beállítások almenüben válassza ki a Dátum opciót a Fel     Date                    |  |  |  |  |
|  |                   | / Le gombbal. $\bigcirc$ $\bigcirc$ $\bigcirc$ $2023.07.20$                          |  |  |  |  |
|  |                   | A dátum formátuma a következő: ÉÉ/HH/NN.                                             |  |  |  |  |
|  | Dátum             | • Röviden nyomja meg az M gombot a Dátum almenü                                      |  |  |  |  |
|  |                   | aktiválásához. Két háromszög ikon jelenik meg az érték                               |  |  |  |  |
|  |                   | felett és alatt.                                                                     |  |  |  |  |
|  |                   | Az M gomb rövid lenyomásával váltoson az év, hónap és                                |  |  |  |  |
|  |                   | nap között.                                                                          |  |  |  |  |
|  |                   | • A Fel / Le gomb rövid lenyomásával válassza ki a megfelelő évet, hónapot és napot. |  |  |  |  |
|  |                   | Nyomja meg és tartsa lenyomva az M gombot a mentéshez és kilépéshez.                 |  |  |  |  |
|  |                   | Rendszeridő beállítása                                                               |  |  |  |  |
|  |                   | • A Beállítások almenüben válassza ki az Idő opciót a Fel / Le gombbal.              |  |  |  |  |
|  |                   | • Az idő 24 órás formátumban ÓÓ:PP módon van<br>• Time                               |  |  |  |  |
|  |                   | megjelenítve.                                                                        |  |  |  |  |
|  | Idő               | <ul> <li>Nyomja meg az M gombot a Dátum almenü aktiválásához.</li> <li></li></ul>    |  |  |  |  |
|  | $\bigcirc$        | Két háromszög ikon jelenik meg az érték felett és alatt.                             |  |  |  |  |
|  |                   | <ul> <li>A Fel / Le gomb rövid lenyomásával válassza ki az óra és</li> </ul>         |  |  |  |  |
|  |                   | perc megfelelő értékét.                                                              |  |  |  |  |
|  |                   | Röviden nyomja meg az M gombot az óra és perc közötti                                |  |  |  |  |
|  |                   | váltáshoz.                                                                           |  |  |  |  |

|       | <ul> <li>Nyomja meg és tartsa lenyomva az M gombot a mentéshez és kilépéshez. És az állapotsáv ideje ennek megfel<br/>változik.</li> </ul>                                                                                                    |
|-------|----------------------------------------------------------------------------------------------------|
| Nyelv | <ul> <li>Rendszernyelv beállítása</li> <li>A Beállítások almenüben válassza ki a Nyelv opciót a Fel<br/>/ Le gombbal.</li> <li>Az M gomb rövid lenyomásával lépjen be a Nyelv<br/>almenübe.</li> <li>A Fel / Le gomb rövid lenyomásával válassza ki a kívánt<br/>nyelvet.</li> <li>Nyomja meg az M gombot a kiválasztás megerősítéséhez.<br/>Közben elmenti a beállítást, és automatikusan kilép a<br/>Beállítások almenüből.</li> </ul> |
| EIS   | <ul> <li>Az elektronikus képstabilizálás be-/kikapcsolása</li> <li>A Beállítások almenüben válassza ki az EIS menüpontot a<br/>Fel / Le gombbal.</li> <li>Nyomja meg az M gombot az EIS be-/kikapcsolásához</li> <li>Az EIS bekapcsolt állapotában a kép enyhén nagyított.</li> <li>Ha a lézeres távolságmérő be van kapcsolva, az EIS<br/>alapértelmezetten ki van kapcsolva.</li> </ul>                                                |

| Gyári beállítások | • A Beállítások almenüben válassza ki a Gyári beállítások visszaállítása menüpontot a Fel / Le gombbal.                 |                                               |                          |                    |                  |       |  |
|-------------------|----------------------------------------------------------------------------------------------------|-----------------------------------------------|--------------------------|--------------------|------------------|-------|--|
| visszaállítása    | • Nyomja meg az M gombot a Gyá                                                                                          | ri beállítások                                | 4.0×                     | <u>نه</u>          | Ŷ                | 12:20 |  |
| U                 | visszaállítása almenübe való lépéshez.                                                                                  | o                                             | i 🛅 i Yes                | The last           | Ser.             |       |  |
|                   | • Nyomja meg a Fel / Le gombot az Ig                                                                                    | gen vagy Nem                                  | © <sup>No</sup>          | and a start of the | 17 - 10 - 14<br> |       |  |
|                   | kiválasztásához. Az Igen a gyári beállítások                                                                            | t visszaállítását, 🛛 🖗                        | U<br>U                   |                    |                  |       |  |
|                   | a <b>Nem</b> a művelet visszavonását jelenti.                                                                           | Ô                                             | 0                        |                    |                  |       |  |
|                   | • Az M gomb rövid lenyomásával erősítse me                                                                              | eg a választást. 🔹 🔅                          |                          |                    |                  |       |  |
|                   | • Az Igen kiválasztása esetén az egyszer                                                                                | nes hőkamerás                                 |                          |                    |                  |       |  |
|                   | távcső automatikusan újraindul.                                                                                         |                                               |                          |                    |                  |       |  |
|                   | • A <b>Nem</b> kiválasztása esetén a művelet visszavonásra kerül és a képernyő visszatér a felsőbb menübe.              |                                               |                          |                    |                  |       |  |
|                   | A Gyári beállítások visszaállítása opció kiválasztása esetén a következő funkciók lesznek visszaállítva alapértelmezett |                                               |                          |                    |                  |       |  |
|                   | beállításokba:                                                                                                    |                                               |                          |                    |                  |       |  |
|                   | <ul> <li>Képmód: fehé fórró</li> </ul>                                                                                  | – Ultra                                       | éles mód: kil            | kapcsolva          |                  |       |  |
|                   | – Fényerő megjelenítése: 5. szint                                                                                       | – WiFi                                        | – WiFi: ki van kapcsolva |                    |                  |       |  |
|                   | – Képélesség: 5. szint                                                                                                  | – Képélesség: 5. szint – Kép színárnyalata: C |                          |                    |                  |       |  |
|                   | – Képkontraszt: 5. szint                                                                                                | – Mikr                                        | ofon: kikapc             | solva              |                  |       |  |
|                   | – Digitális zoom: 1×                                                                                                    | – Kalib                                       | orálási mód:             | A                  |                  |       |  |
|                   |                                                                                                    | – Lézer                                       | es távolságn             | nérő: kikapcs      | solva            |       |  |
| Információk       |                                                                                                    |                                               |                          |                    |                  |       |  |
| i                 | Kenuszerintormaciok megjelenitése                                                                                       |                                               |                          |                    |                  |       |  |

ł

|  | • | A Beállítások almenüben válassza ki az Infó opciót a Fel /   | 0            | 4 0x    | 0       | <b>N</b> i | ~       | 12:20 |
|--|---|--------------------------------------------------------------|--------------|---------|---------|------------|---------|-------|
|  |   | Le gombbal.                                                  | • Info       | 0       |         | 12         |         |       |
|  | • | Az ${f M}$ gomb rövid lenyomásával megjelenítésre kerülnek a | 0            | SN:     | and the | 41-14-     | Care .  | -     |
|  |   | készülék lényeges adatai.                                    | (?<br>(?)    | S PPGA: |         |            | A STATE |       |
|  | • | Ez az elem lehetővé teszi a felhasználó számára a jelen      | Ŷ            | U -     |         | Fit        | N       |       |
|  |   | egyszemes hőkamerás távcső következő adatainak               | ٩            |         | -02     |            |         |       |
|  |   | megtekintését: termékmodell, vezérlőprogram, cikkszám,       | <b>ب</b> ې ( |         |         |            |         |       |
|  |   | sorozatszám, hardver verziószám stb.                         |              | 120     |         |            |         |       |
|  | • | Nyomja meg és tartsa lenyomva az ${f M}$ gombot az Általános |              |         |         |            |         |       |
|  |   | beállítások almenübe való visszatéréshez.                    |              |         |         |            |         |       |

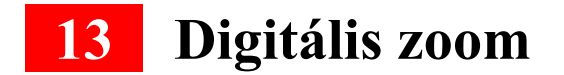

A LUMI sorozat támogatja a képek gyors digitális nagyítását a vizuális nagyítás növelése érdekében.

- > A Kezdőképernyőn nyomja meg a Fel gombot a kép nagyításához.
- ➢ A megfelelő nagyítás megjelenik az állapotsávon.
- > A következő táblázat a vonatkozó vizuális nagyítások listáját tartalmazza

| MODELI | nagyítás   |         |         |         |         |  |  |
|--------|------------|---------|---------|---------|---------|--|--|
| MODELL | 1x zoom    | 2x zoom | 3x zoom | 4x zoom | 8x zoom |  |  |
| P13    | 2×         | 4×      | 6×      | 8×      |         |  |  |
| L19    | 2×         | 4×      | 6×      | 8×      |         |  |  |
| L35    | 4×         | 8×      | 12×     | 16×     |         |  |  |
| H35    | 2,5×       | 5×      |         | 10×     | 20×     |  |  |
| L35R   | <b>4</b> × | 8×      | 12×     | 16×     |         |  |  |
| H35R   | 2,5×       | 5×      |         | 10×     | 20×     |  |  |

14 Fényképezés és videófelvétel

A LUMI sorozatú egyszemes hőkamerás távcsőnek 32 GB-os beépített memóriával

rendelkezik, és támogatja a fénykép és videófelvétel készítését. A kép- és videofájlok az idő után lesznek elnevezve, ezért a kép- és videofunkciók használata előtt ajánlott a rendszer dátumának és idejének beállítása a **Főmenü**ben (lásd a jelen útmutató Főmenü – Beállítások – **Dátum/Idő beállítása** opcióit), vagy a rendszerdátum és idő szinkronizálása a NOCPIX alkalmazás beállításaiban. A részletekért tekintse meg az alkalmazásra vonatkozó Használati utasítást a hivatalos weboldalunkon (www.nocpix.com).

#### Fényképezés

- A Kezdőképernyőn nyomja meg a Le gombot a fényképkészítéshez. A kép 0,5 másodpercre megdermed, a bal felső sarokban pedig felvillan a kamera ikonja. A fényképezést követően az ikon eltűnik.
- > A készített képek a beépített memóriában tárolódnak.
- A kamera ikon jobb oldalán megjelenő felkiáltójel ikon ①azt jelzi, hogy nincs elég tárhely. Ellenőrizze és helyezze át a videóit és képeit egyéb adathordozókra a tárhely felszabadítása érdekében.

#### Videófelvétel

- A Kezdőképernyőn nyomja meg és tartsa lenyomva a Le gombot a videófelvétel kezdéséhez.
- > A kijelző bal felső sarkában megjelenik a felvétel ikon 🕮 és a felvételi időkérés,

az idő pedig ÓÓ: PP: MM (óra: perc: másodperc) formátumban jelenik meg.

- > A kérés bal oldalán lévő pont a felvétel folyamán folyamatosan villog.
- > A Le gomb megnyomásával fényképet készíthet a rögzítés során.
- Nyomja meg és tartsa lenyomva a Le gombot a videófelvétel megállításához és mentéséhez. Rögzítés.
- > Minden videó és fénykép a beépített memóriába kerül.
- A LUMI sorozat beépített mikrofonnal rendelkezik. A felvétel közbeni rögzítéshez kapcsolja be a mikrofon funkciót.

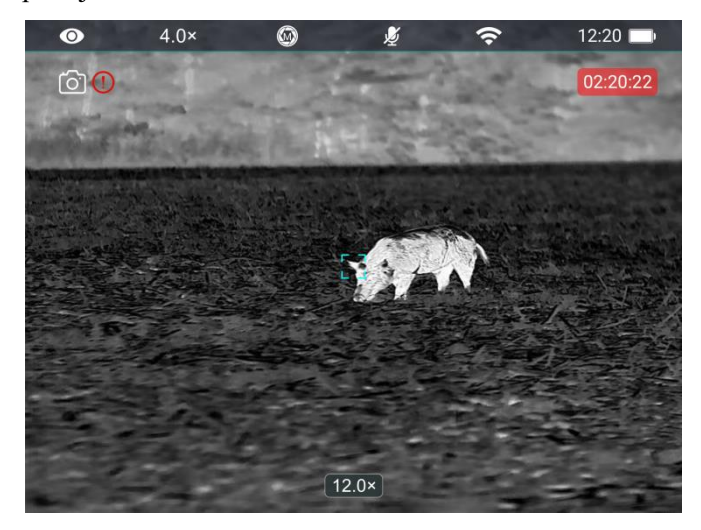

memóriakártyára (ééééHHnnÓÓppmm-év, hónap, dátum, óra, perc és másodperc);

 A tárhelykorlátozás miatt ajánlott a memória rendszeres törlése, vagy a képek és videók más adathordozóra való áthelyezése, hogy felszabaduljon a készülék memóriaterülete.

#### Memória-hozzáférés

Ha a készüléket bekapcsolja és csatlakoztatja a számítógéphez, a számítógép memóriakártyaként fogja felismerni. Ezután hozzáférhet a készülék memóriájához, és átmásolhatja a képeket és a videókat.

- > Csatlakoztassa a készüléket a számítógéphez az adatkábellel.
- A készülék bekapcsolása.
- Kattintson duplán a "Sajátgép" opcióra az asztalon Kattintson duplán a "NOCPIX" elnevezésű készülék megnyitására – Majd kattintson duplán a "LUMI" elnevezésű készülék megnyitására a memóriához való hozzáféréshez.
- Az idő szerint nevezett fájlok megjelenik majd a memóriához való hozzáférés után.

#### Megjegyzés:

A videófelvétel közben beléphet és dolgozhat a menüben.

A készült kép és a rögzített videó MG\_ééééHHnnÓÓppmm.jpg és
 VID\_ééééHHnnÓÓppmm.mp4 névformátumban lesz elmentve a beépített

# 15 Lézeres távolságmérő (LUMI L35R/H35R)

- A kezdőképernyőn nyomja meg és tartsa a Fel gombot, hogy a lézertávollámérő funkciót bekapcsolja/kikapcsolja.
- A távolegységmérési egységet változtathat a beállítások menüben az egységfüggvénynek használva.
- Hosszan nyomja a Fel gombot, hogy a lézertávollámérő funkcióba való kilépés érdekében.
- A folyamatos távolságmérés (CONT) és az egyszeri távolságmérés (SGL) közötti módot az M+↓ hosszú megnyomásával válthatja. Az egyszeri távolságmérési üzemmódban nyomja meg a fel gombot az SGL távolság meghatározásához, a távolságmérő kijelző 10 másodperc múlva eltűnik.

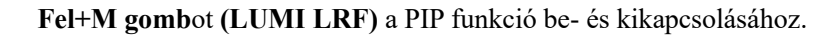

Ha megnyomja a Fel gombot a főkép nagyításához, a PIP ablakban lévő kép is ennek megfelelően 2-szer nagyításra kerül. Ha például a főkép nagyítása 1×, 2×, 3×vagy4×, a PIP ablakban lévő kép 2×, 4×, 6×, illetve 8× lesz.

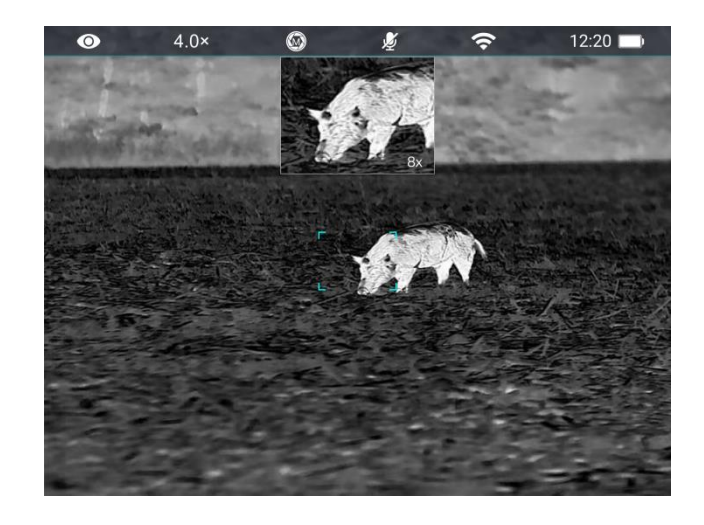

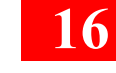

### Műszaki ellenőrzés

15 PIP Funkció

A kép a képen (PIP) egy úszó ablakot biztosít a teljes képernyőtől független. Ez az ablak a kép egy részét láthatja, amely egy bizonyos területen 2× nagyítva van a főkép hálózatán.

> A kezdőképernyőn nyomja meg és tartsa lenyomva a Fel gombot (LUMI) /

A készülék használata előtt minden alkalommal végezzen műszaki ellenőrzést a következő elemek ellenőrzésére:

- A készülék külső része (nincs repedés a műszerdobozon).
- Lencse és okulár (nincs repedés, olaj, folt vagy egyéb üledék)
- Az újratölthető akkumulátor állapota (előre teljesen feltöltött) és az elektromos érintkezés (nincs sóolás vagy oxidáció).

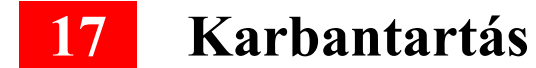

A karbantartást évente legalább kétszer el kell végezni, és a következő lépéseket tartalmazza:

- Pamut törlőkendővel törölje le a fém és műanyag részek felületét a por és szennyeződések eltávolításához. A tisztításhoz szilikonzsír használható.
- Tisztítsa meg a készülék elektromos érintkezőit és akkumulátornyílásait nem zsíros szerves tisztítószerrel.
- Ellenőrizze a szemlencse és az okulárlencse üvegfelületét. Szükség esetén távolítsa el a port és a homokot a lencséről (az érintkezésmentes módszer alkalmazása tökéletes megoldás). Az optikai felületek tisztításához használjon speciális törlőeszközt és tisztítószert.

### 18 Hibaelhárítás

A következő táblázat a készülék működése során esetlegesen előforduló problémákat ismerteti. Alkalmazza a táblázatot a problémák ellenőrzése és kezelése során. A táblázatban nem szereplő hibák, vagy sikertelen hibaelhárítás esetén küldje vissza a készüléket a gyártónak vagy a szállítónak hibaelhárítás céljából.

| Hibák                                                                                                    | Lehetséges okok                                                                                                    | Megoldások                                                                                                    |  |  |  |
|----------------------------------------------------------------------------------------------------|----------------------------------------------------------------------------------------------------|----------------------------------------------------------------------------------------------------|--|--|--|
| Az eszköz nem kapcsolható be.                                                                                    | Az akkumulátor lemerült                                                                                                    | Töltse fel az akkumulátort                                                                                                    |  |  |  |
| A készülék nem működtethető külső                                                                                | Az USB-kábel megsérült                                                                                                    | Cserélje ki az USB-kábelt                                                                                                    |  |  |  |
| tápegységről                                                                                                    | Külső tápegység nem tölt megfelelően                                                                                                    | Szükség esetén ellenőrizze a külső tápegységet                                                                                                    |  |  |  |
| Túl sötét a kép                                                                                                  | Nem elég világos a képernyő                                                                                                    | Állítsa be a kijelző fényerejét                                                                                                    |  |  |  |
| Gyenge a képminőség, vagy az                                                                                     | Ezek a problémák általában akkor jelentkeznek, ha a készüléket zord időjárási körülmények között (például hóban, esőben és                                                                                                    |                                                                                                    |  |  |  |
| észlelési tartomány lerövidült                                                                                   | ködben) használja.                                                                                                    |                                                                                                    |  |  |  |
|                                                                                                    | A WiFi-jelszó helytelen                                                                                                    | Adja meg a helyes jelszót                                                                                                    |  |  |  |
| A készülék nem tud csatlakozni az<br>okostelefonhoz vagy számítógéphez                                           | Túl sok Wi-Fi hálózat van a készülék környezetében, ami<br>interferenciát okozhat                                                                                                    | A stabil hálózati hozzáférés érdekében mozgassa a készüléket<br>korlátozott számú Wi-Fi hálózattal rendelkező területre, vagy Wi-Fi<br>lefedettség nélküli területre |  |  |  |
| A WiFi-jel eltűnik vagy megszakad.                                                                               | A készülék a WiFi lefedettségén kívül esik.<br>Valami gátolja a kapcsolatot a készülék és a vevőegység<br>között (például betonfalak).                                                                                                    | Vigye a készüléket olyan helyre, ahol elérhető a WiFi-jel.                                                                                                    |  |  |  |
| A készülék alacsony hőmérsékleten<br>való használata esetén a képminőség<br>rosszabb, mint normál hőmérsékleten. | 0 °C feletti hőmérsékleten a hőmérséklet-emelkedés a megfigyelt objektumok (környezet és háttér) eltérő hővezetési együtthatója<br>miatt változik. Ennek eredményeképpen magas hőmérsékleti kontraszt alakul ki, és a képminőség jobb.<br>Alacsony hőmérséklet esetén a megfigyelt célpontok (háttér) általában hasonló hőmérsékletűre hűlnek le a csökkent hőmérséklet-<br>kontraszt miatt. Ezért a képminőség (főként a részletek) gyenge, ami a hőképalkotó készülékek sajátossága. |                                                                                                    |  |  |  |

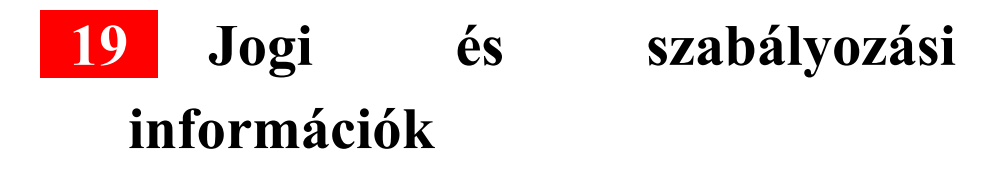

Vezeték nélküli adó modul frekvenciatartománya:

WLAN: 2,412–2,472 GHz (EU-ban)

A vezeték nélküli adó modul teljesítménye <20 dBm (csak az EU-ban)

Mi, az lnlumen Technologies Co., Ltd. ezennel kijelentjük, hogy a Lumi termékcsalád rádióberendezései megfelelnek a 2014/53/EU és a 2011/65/EU irányelveknek

#### FCC-nyilatkozat

FCC ID: 2BHFB-LUMI-00

#### Címkézési követelmények

Ez az eszköz megfelel az FCC-szabályok 15. részében foglaltaknak. A készülék működtetésére a következő két feltétel vonatkozik: (1) Ez az eszköz nem okozhat káros interferenciát, és (2) ennek az eszköznek el kell viselnie minden interferenciát, beleértve a nem kívánt működést okozó interferenciát is.

#### Információ a felhasználónak

Bármilyen változtatás vagy módosítás, amelyet a megfelelőségért felelős fél kifejezetten nem hagyott jóvá, érvénytelenítheti a felhasználó jogosultságát a berendezés üzemeltetésére.

#### EMC: A osztály

**Megjegyzés:** Ez a berendezés megfelelt a digitális eszközök A osztályára vonatkozó korlátoknak, az FCC szabályzat 15. része alapján. Ezen korlátok a berendezés kereskedelmi környezetben történő üzemeltetésekor szolgálnak a káros interferencia elleni észszerű védelem biztosítására. Ez a berendezés rádiófrekvenciás energiát állít elő, használ és sugározhat, és ha nem a használati utasításnak megfelelően telepítik és használják, káros interferenciát okozhat a rádiókommunikációban. A berendezés lakott területen történő használata valószínűleg káros interferenciát okoz, amely esetben a felhasználónak saját költségén kell kijavítania az interferenciát.

A rádiófrekvenciás kitettség követelményeinek való megfelelés érdekében legalább 0,00 cm-es távolságot kell tartani a felhasználó teste és a kézibeszélő között, beleértve az antennát is.

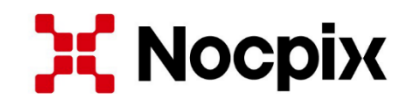

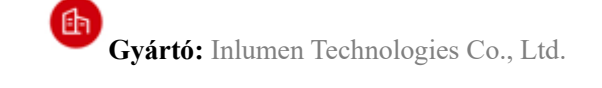

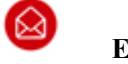

E-mail: service@nocpix.com

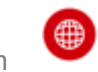

Weboldal: www.nocpix.com

8 Cím: North 6F, Building B3, Hefei Software Park, No.800 Wangjiang West Road, Hefei National High-tech Industry Development District, Anhui, Kína.